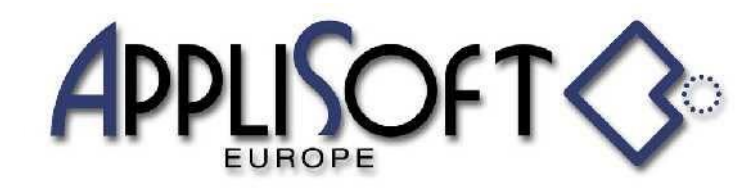

AppliSoft Europe srl Via Asioli, 2/B 42015 CORREGGIO (RE) Tel. 0522.691337 (2 linee) Fax 0522.1601060 PI 03290240401 www.applisofteurope.com applisofteurope@pec.it

PARTICOLAR (SUPERUTENTE)

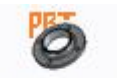

SUParticolari

Tramite un comando aggiunto nel ribbon di Creo si accede al comando che permette al super utente del programma di gestire i propri componenti nella ricerca e nel posizionamento, in pratica si può costruire proprie librerie di componenti.

Confermando l'intenzione di aggiungere l'oggetto corrente in una libreria si accede al menu principale

| CODIFICA PARTICOLARE |                   |            |                        |                                     |  |  |  |  |  |
|----------------------|-------------------|------------|------------------------|-------------------------------------|--|--|--|--|--|
|                      | INSTANCE CORRENTE | N10X1-D910 | <u>-</u> * <u>-</u> 11 | 1x11 🙂 🖺 🕺 🏋 🖼 🛠 1/3 🔿 🗡            |  |  |  |  |  |
| Codice               | d                 | MATERIALE  | TRATT_SUP              | DENOMINAZIONE                       |  |  |  |  |  |
| N10X1-D910           | 10                | 8 ZINCATO  |                        | TAPPO TE CON BORDINO DIN910 M10x1   |  |  |  |  |  |
| N12X1_5-D910         | 12                | A2-70 -    |                        | TAPPO TE CON BORDINO DIN910 M12x1.5 |  |  |  |  |  |
| N14X1_5-D910         | 14                | 8 ZINCATO  |                        | TAPPO TE CON BORDINO DIN910 M14x1.5 |  |  |  |  |  |
| N16X1_5-D910         | 16                | A2-70      | -                      | TAPPO TE CON BORDINO DIN910 M16x1.5 |  |  |  |  |  |
| N18X1_5-D910         | <mark>1</mark> 8  | 8          | ZINCATO                | TAPPO TE CON BORDINO DIN910 M18x1.5 |  |  |  |  |  |

Se l'oggetto è una family-table essa verrà letta e i valori verranno salvati in un DB costituito da file ascii in modo che si possa gestire il ritrovamento e il posizionamento prima del caricamento dell'oggetto.

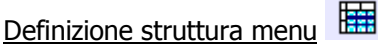

Il primo comando da utilizzare è sicuramente quello che permette di definire come ritrovare l'oggetto

| Indirizzo della parte corrente |      |           |                      |   |   |  |   |  |  |
|--------------------------------|------|-----------|----------------------|---|---|--|---|--|--|
|                                |      |           |                      | × | ( |  | X |  |  |
| PATH                           |      |           | \DEMO\Lancio_Creo_3\ |   |   |  |   |  |  |
| PARTE                          |      |           | DIN910               |   |   |  |   |  |  |
| CATALOGO                       |      |           | CATALOGO GENERALE    |   |   |  |   |  |  |
| FAMIGLIA                       |      |           | DADI                 |   |   |  |   |  |  |
|                                |      |           | DIN 910              |   |   |  |   |  |  |
| ICONA PARTICOLARE              | VEF. | ¥         | DIN910_1_txt         |   |   |  |   |  |  |
| SPECIFICA                      |      | ABC∕<br>✔ | NULL                 |   |   |  |   |  |  |
| ICONA SPECIFICA                | VEF  | 뽭         | NO                   |   |   |  |   |  |  |
| COLONNE MENU                   |      |           | desc5                |   |   |  |   |  |  |
| NOME LAYER                     |      |           | COMPONENT            |   |   |  |   |  |  |

Sarà possibile definire il nome del CATALOGO ,la famiglia, il particolare (ed eventualmente aggiungere un'icona), una ulteriore specifica (ed eventualmente aggiungere un'icona).

Quindi si ha la possibilità di scendere di 4 livelli per gestire il ritrovamento.

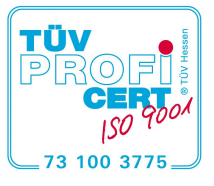

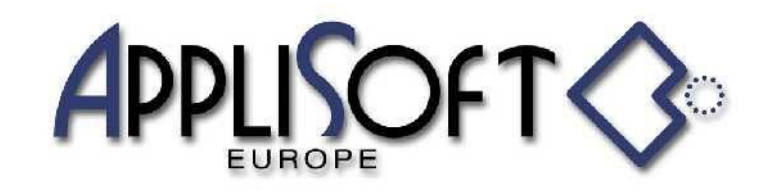

AppliSoft Europe srl Via Asioli, 2/B 42015 CORREGGIO (RE) Tel. 0522.691337 (2 linee) Fax 0522.1601060 PI 03290240401 www.applisofteurope.com applisofteurope@pec.it

Inoltre si può definire la struttura del menu che verrà caricato per visualizzare i valori (possibilità di aggiungerne configurando la dimensione e il numero di colonne) e un layer dove andranno a finire quando verranno posizionati in un assieme.

Definizione delle colonne Questo comando visualizzerà il menu

| Seleziona la colonna da modificare | Indica un' opzione |
|------------------------------------|--------------------|
| ( n?) 🖬 🗙                          | 4 1/2 ⇒ X          |
| SYMBOL                             |                    |
| COL. FAMILY                        | Codice             |
| TIPO                               | d                  |
|                                    | d2                 |
|                                    | diam noc           |
| VIS. IN MENU                       | h                  |
| TIPO RICERCA                       | s                  |
| COMMENTO                           | С                  |

che permette di definire quali colonne della family-table visualizzare nel menu per poter scegliere il componente da piazzare. Si può definire il nome della colonna, se visualizzare o no il valore, attribuire un tipo di ricerca aprendo un menu contenente dei valori prestabiliti.

Definizione metodo di assemblaggio Questo comando visualizzerà il menu

| Impostazione corrente           |            |  |  |  |  |  |  |
|---------------------------------|------------|--|--|--|--|--|--|
|                                 | 🛕 🕍 1 🔛 🗶  |  |  |  |  |  |  |
| M → □ PRO_ASM_INSERT            |            |  |  |  |  |  |  |
| /→ □                            | surface    |  |  |  |  |  |  |
| MESSAGGIO                       | messaggio7 |  |  |  |  |  |  |
| ტ → 🗖                           |            |  |  |  |  |  |  |
| $\square / \rightarrow \square$ | SEL_3D_SRF |  |  |  |  |  |  |
| NOME o ID                       | 790        |  |  |  |  |  |  |
| PARTE DATUM                     | 0          |  |  |  |  |  |  |

Che permette all'operatore di definire gli elementi del componente che verranno selezionati nell'accoppiamento oltre alla domanda che verrà posta in fase di posizionamento e al tipo di elemento da poter selezionare. Anche qui è possibile aggiungere domande differenti da quelle presenti nel modulo standard.

Altri comandi presenti nel menu principale sono la possibilità di duplicare le righe, la possibilità di modificare dei valori delle colonne, la possibilità di rileggere i dati se la family'table è stata modificata con i comandi di Creo oppure la possibilità di aggiornare la family-table leggendo i dati dal DB e ri-assegnando i valori contenuti nella family-table.

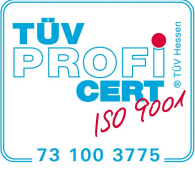

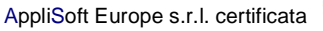

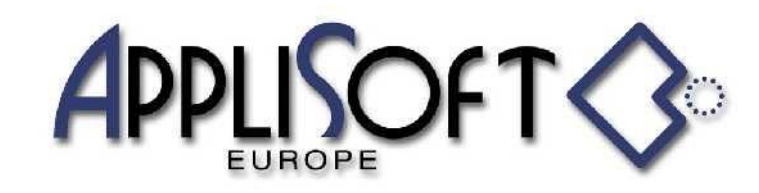

AppliSoft Europe srl Via Asioli, 2/B 42015 CORREGGIO (RE) Tel. 0522.691337 (2 linee) Fax 0522.1601060 PI 03290240401 www.applisofteurope.com applisofteurope@pec.it

## PARTICOLAR

Tramite un comando aggiunto nel ribbon di Creo si accede al comando per posizionare i componenti dell'utente precedentemente aggiunti nelle librerie utente.

Verrà visualizzata una serie di menu dipendenti dal livello definito in fase di definizione

| Visualizza pagina seguente |                        |          |     |     |     |             |
|----------------------------|------------------------|----------|-----|-----|-----|-------------|
| CONSIGLIATE                |                        |          | 😧 😓 | 1/1 | ⇒ X |             |
| DADI                       | Valore corrente Cons/N | lo cons. |     |     |     |             |
|                            | CONSIGLIA              | IE 🗹     |     |     |     | 🛍 🗢 1/1 🔿 🗙 |
|                            | FAMIGLIA               | DADI     |     |     |     |             |
|                            | PARTICOLARE            |          |     |     |     |             |
|                            | *                      | DIN 910  |     |     |     |             |
|                            |                        |          |     |     |     |             |
|                            |                        |          |     |     |     |             |
|                            |                        |          |     |     |     |             |
|                            |                        |          |     |     |     |             |
|                            |                        |          |     |     |     |             |
|                            |                        |          |     |     |     |             |
|                            |                        |          |     |     |     |             |
|                            |                        |          |     |     |     |             |
|                            |                        |          |     |     |     |             |
|                            |                        |          |     |     |     |             |

E per ultimo verrà visualizzato il menu di posizionamento

| ESEGUI PARTICOLARE |               |           |          |                                     |  |  |  |  |
|--------------------|---------------|-----------|----------|-------------------------------------|--|--|--|--|
| CODIFICATE 🗹       | Consigliate 🗹 | IGLIATE 🗹 |          | 🔁 🔽 🖑 ⇐ 1/3 ⇒                       |  |  |  |  |
| Codice             | d             | MATERIALE | TRATT_SU | P DENOMINAZIONE                     |  |  |  |  |
| N10X1-D910         | 10            | 8         | ZINCATO  | TAPPO TE CON BORDINO DIN910 M10x1   |  |  |  |  |
| N12X1_5-D910       | 12            | A2-70     | -        | TAPPO TE CON BORDINO DIN910 M12x1.5 |  |  |  |  |
| N14X1_5-D910       | 14            | 8         | ZINCATO  | TAPPO TE CON BORDINO DIN910 M14x1.5 |  |  |  |  |
| N16X1_5-D910       | 16            | A2-70     | -        | TAPPO TE CON BORDINO DIN910 M16x1.5 |  |  |  |  |
| N18X1_5-D910       | 18            | 8         | ZINCATO  | TAPPO TE CON BORDINO DIN910 M18x1.5 |  |  |  |  |

Sarà possibile, indicando il nome della colonna, eseguire ricerche per valori successivi in modo da poter scremare i valori visualizzati nel menu infine indicando la riga verrà posizionato il componente tramite la definizione di accoppiamento definita in fase di configurazione. Tramite il comando il componente caricare il componente dando i vincoli con i comandi di Creo. Il comando il serve per tornare a visualizzare tutti i dati dopo una eventuale ricerca.

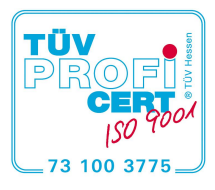

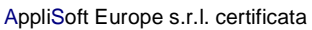